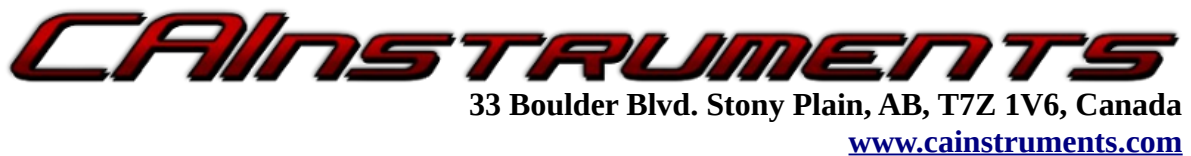

Ph: (780) 963-8930

### PROCON CDL CAT Data Link to Modbus Gateway

### **User Manual**

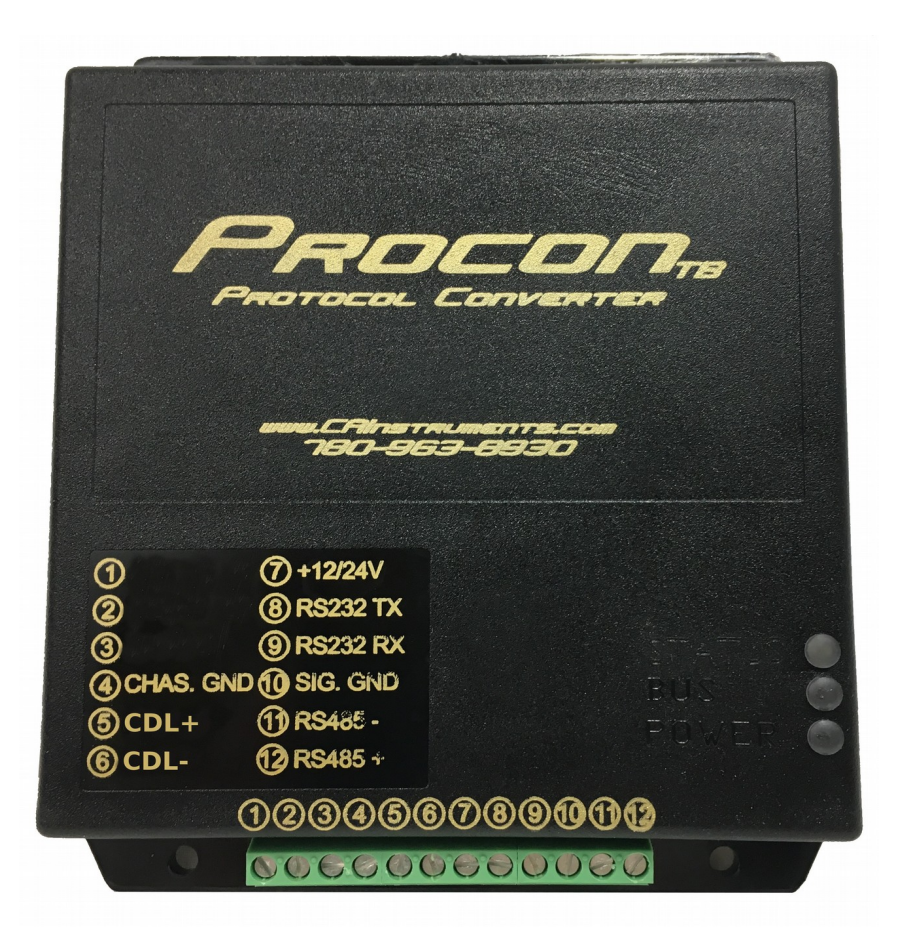

# **Table of Contents**

| Introduction                                | .3                                                                                                    |
|---------------------------------------------|----------------------------------------------------------------------------------------------------|
| Installation                                | .3                                                                                                    |
| Modbus RTU Settings                         | .4                                                                                                    |
| Troubleshooting                             | .6                                                                                                    |
| 4.1 Scanning the CAT Data Link Databus      | .6                                                                                                    |
| 4.2 LED Status Indicators                   | .6                                                                                                    |
| 4.3 Checking the CAT Data Link Voltages     | .7                                                                                                    |
| Electrical Specifications and Certification | .7                                                                                                    |
| Contact and Technical Support               | .7                                                                                                    |
|                                             | Introduction<br>Installation<br>Modbus RTU Settings<br>Troubleshooting<br>4.1 Scanning the CAT Data Link Databus<br>4.2 LED Status Indicators<br>4.3 Checking the CAT Data Link Voltages<br>Electrical Specifications and Certification<br>Contact and Technical Support |

# **Illustration Index**

| Illustration 1: Mounting | dimensions1 | - |
|--------------------------|-------------|---|
|--------------------------|-------------|---|

#### **1.** Introduction

The Procon CDL (PC-CDL) reads data directly from a CAT Data Link ECU and transmission and makes the data available over Modbus RTU for use by a PLC/ HMI. The PC-CDL is a simple and easy-to-use solution solution for implementing customized displays by making use of electronic engine data.

#### 2. Installation

Physical mounting is accomplished using the 4 mounting holes found on the upper and lower flanges of the PC-CDL.

Electrical installation is accomplished by following these steps:

- 1. If using RS485 Modbus RTU, connect RS485+ to pin 12 and RS485- to pin 11.
- 2. If using RS232 Modbus RTS, connect the RS232 transmit wire from the PLC to pin 9 (RS232 receive) and the RS232 receive wire from the PLC to pin 8 (RS232 transmit).
- 3. If applicable, connect the signal GND (pin 10) to the signal ground of the PLC's Modbus port.
- 4. Connect the CAT Data Link + wire to terminal 5 (CDL+) and the CAT Data Link-wire to terminal 6 (CDL-).
- 5. Connect GND to terminal 4 (CHAS. GND) and a switched +12/24VDC power source to terminal 7 (+12/24V).

**Note:** The PC-CDL is not waterproofed. If the unit is mounted vertically, ensure the terminal strip is facing downward to reduce the risk of water leaking into the device.

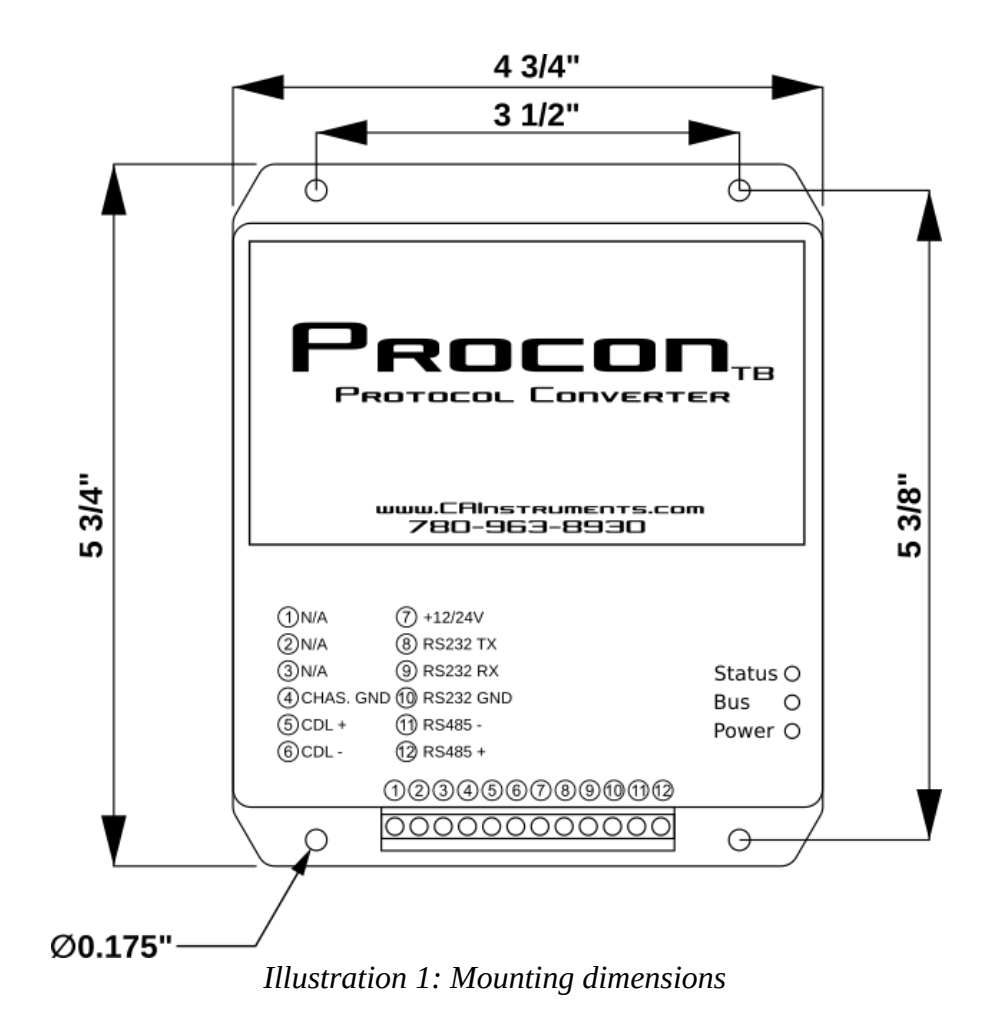

## 3. Modbus RTU Settings

The PC-CDL supports the following Modbus RTU comm settings:

| Physical Interface | RS232 or RS485     |
|--------------------|--------------------|
| Baud Rate          | 9600, 19200, 38400 |
| Parity             | None               |
| Data Size          | 8                  |
| Stop Bits          | 1 or 2             |
| Slave Address      | 1 to 247           |

- The maximum number of registers that can be requested in a single query is 125.
- Requests must use function code 3 (read holding registers)

| Sample Modbus RTU Request:                                                                                                    | Sample Slave Response to the Modbus RTU Request:                               |  |  |
|----------------------------------------------------------------------------------------------------|--------------------------------------------------------------------------------|--|--|
| To fetch Register 20 to 22<br>121,03,00,19,00,03,CRC_LO,CRC_HI                                                                        | 121,03,06,D1,D2,D2,D4,D5,D6,CRC_LO,CRC_HI                                      |  |  |
| 121 =Slave Address03 =Function Code00 =Starting Address High19 =Starting Address Low00 =No. of Registers High03 =No. of Registers Low | 121 = Slave Address<br>03 = Function Code<br>06 = Byte Count<br>D1 - D6 = Data |  |  |

## 4. Troubleshooting

#### 4.1 Scanning the CAT Data Link Databus

Start any troubleshooting by performing scans of the CAT Data Link databuse using the PC-CDL's built-in USB and the CAI ToolBox software. This will often reveal useful information for determining problem causes and will speed up the troubleshooting process. For more information, refer to the CAI ToolBox user manual.

#### 4.2 LED Status Indicators

The PC-CDL has 3 diagnostic LEDs on its front face. They are labeled STATUS, BUS and POWER. The POWER LED is lit when the PC-CDL is powered. When it is receiving valid CAT Data Link data, the BUS LED will light green. When valid Modbus requests are received, the STATUS LED will light green. See the below chart for additional error/operating modes:

| LIGHTS                                                                | STATUS                                | ACTION                                                                                                    |  |  |
|-----------------------------------------------------------------------|---------------------------------------|----------------------------------------------------------------------------------------------------|--|--|
| STATUS: Off<br>BUS: Off<br>POWER: Off                                 | No power                              | -Apply power<br>-Check power wiring and voltage levels                                                                                                    |  |  |
| STATUS: N/A<br>BUS: Off<br>POWER: Solid red                           | Not receiving CAT<br>Data Link data   | -Check the connection to the CAT Data Link<br>bus<br>-Ensure other devices on the bus are powered<br>and working                                                                                                    |  |  |
| STATUS: Flashing Yellow<br>BUS: N/A<br>POWER: Solid red               | Modbus request error                  | <ul> <li>-Check that the settings of the Modbus master match the settings of the PC-CDL (baud rate stop bits, slave address)</li> <li>-Ensure the address range requested is valid an within the register map</li> </ul> |  |  |
| STATUS: Off<br>BUS: N/A<br>POWER: Solid red                           | No Modbus requests are being received | -Check that the Modbus master is powered on<br>and running<br>-Check the Modbus (R232/RS485) connections<br>are correct                                                                                                  |  |  |
| STATUS: N/A<br>BUS: Pulsing green and<br>yellow<br>POWER: Solid red   | Device is in CDL<br>analyzer mode     |                                                                                                    |  |  |
| BUS and STATUS: Flashing green back and forth POWER: <i>Solid red</i> | Device is in flash mode               | -Cycle power to the PC-CDL<br>-If the PC-CDL powers immediately into flash<br>mode, contact CAI technical support.                                                                                                    |  |  |

Canadian Automotive Instruments Ltd.

#### 4.3 Checking the CAT Data Link Voltages

Make sure the PC-CDL is powered and the vehicle ignition is on. With a voltage meter set to DC, measure the voltages on the CDL+, CDL-, J1939+, and J1939- wires separately. Each wire must be measured relative to ground.

| WIRE  | EXPECTED VOLTAGE |
|-------|------------------|
| CDL + | 3.5V – 4.5V      |
| CDL - | 0.5V – 1.5V      |

#### 5. Electrical Specifications and Certification

| Num | Rating                                                                           | Min | Typical | Max      | Unit |
|-----|----------------------------------------------------------------------------------|-----|---------|----------|------|
| 1   | Operating Voltage                                                                | 9.0 | 12.0    | 30.0     | V    |
| 2   | Transient Voltage<br>(Max 3 positive transients, 60 seconds intervals)           | -   | -       | 80.0     | V    |
| 3   | Power Consumption<br>(+12/24VDC @ 12VDC)                                         | -   | 55      | 150      | mA   |
| 4   | Operating Temperature                                                            | -40 | -       | 80.0     | °C   |
| 5   | Repetitive Reverse Polarity Voltage (Voltage at CHAS. GND relative to +12/24VDC) | -   | -       | 200      | V    |
| 6   | Reverse Polarity Duration<br>(CHAS. GND @ +100V relative to +12/24VDC)           | -   | -       | $\infty$ | S    |

#### 6. Contact and Technical Support

| Phone:           | +1 (780) 963-8930                    |
|------------------|--------------------------------------|
| Fax:             | +1 (780) 963-8230                    |
| Email (sales):   | sales@c-a-i.net                      |
| Email (support): | support@c-a-i.net                    |
| Website:         | www.cainstruments.com                |
| Address:         | Canadian Automotive Instruments Ltd. |
|                  | 33 Boulder Blvd.                     |
|                  | Stony Plain, AB CANADA               |
|                  | T7Z 1V6                              |